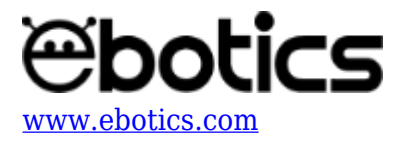

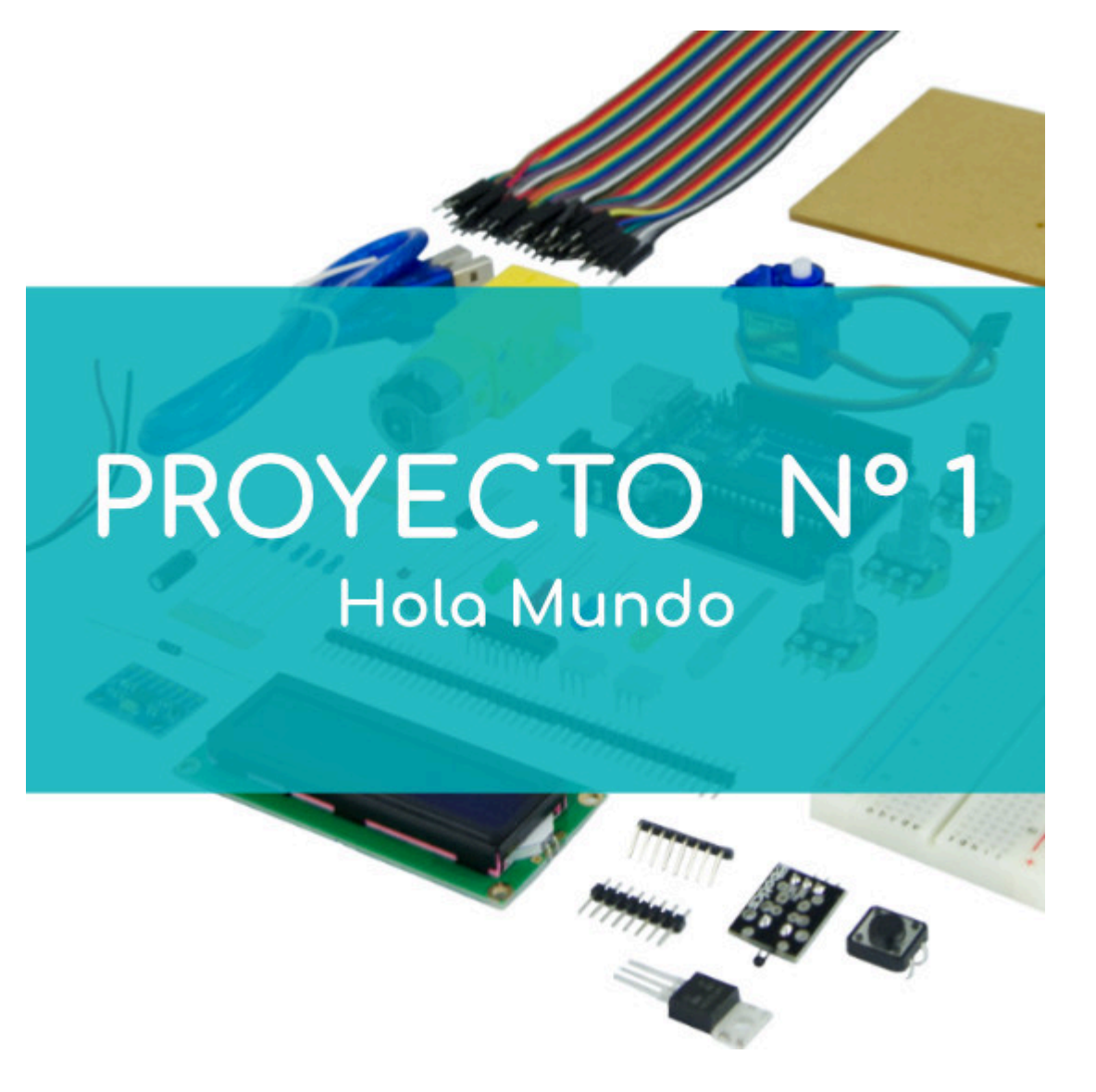

# **PROYECTO Nº 1: Hola Mundo**

Aprende a programar de tal manera que el LED integrado en la placa Build&Code UNO se encienda y se apague según unos intervalos de tiempo definidos. Así, realizarás una sencilla comunicación visual con la placa Buid&Code UNO y comprobarás que funciona correctamente.

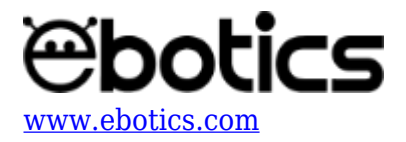

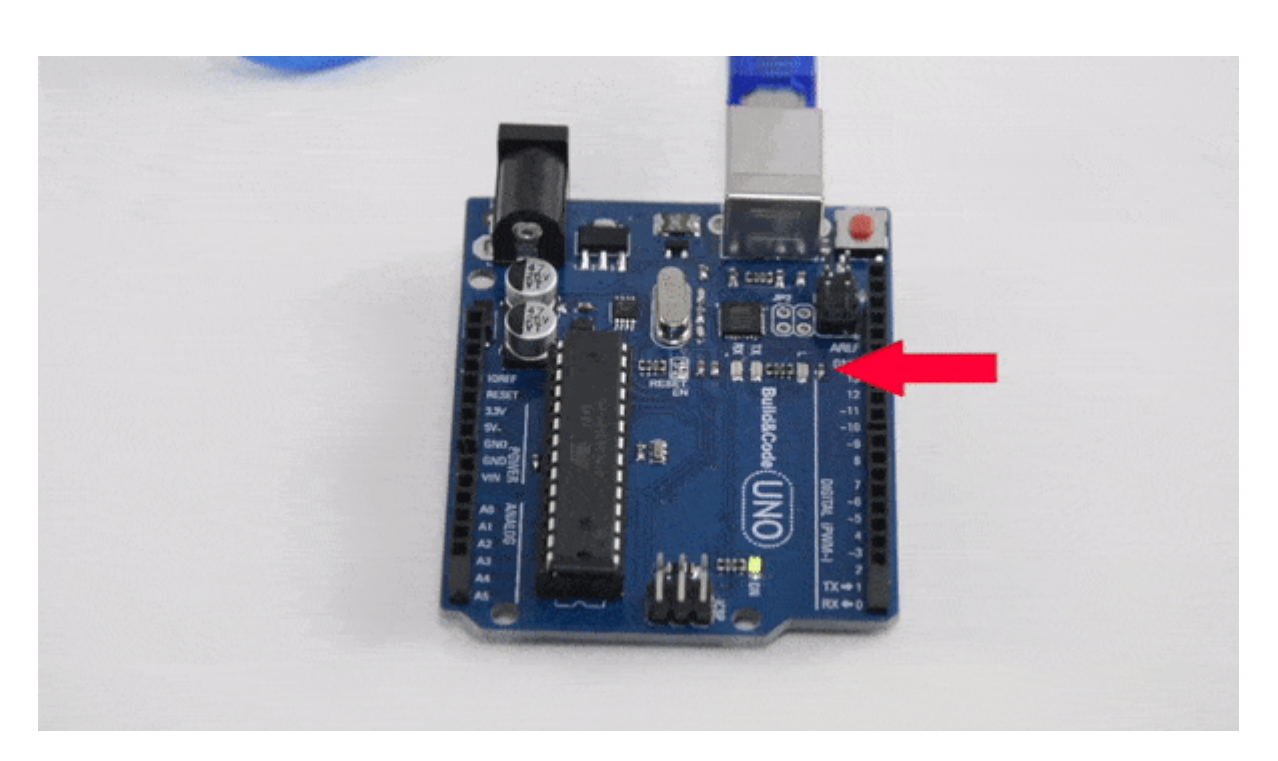

# ¿Qué es un programa "Hola Mundo"?

El programa "Hola Mundo" es el más sencillo que puedes escribir y ejecutar en la placa **Build&Code UNO**. Se trata de hacer que un LED se encienda y se apague según unos intervalos de tiempo definidos. De esta manera, realizas una sencilla comunicación visual con la placa **Buid&Code UNO** y compruebas que funciona correctamente.

Todo lo que necesitas para seguir este primer ejercicio es tu placa **Build&Code UNO**, ya que ésta lleva integrado un LED en la entrada/salida digital 13.

# NIVEL DE DIFICULTAD: PRINCIPIANTE

# DURACIÓN DE LA ACTIVIDAD: 30 min.

#### **MATERIALES**:

• Placa Build&Code UNO

**CONEXIONES**: Solo necesitas conectar la placa Build&Code UNO al ordenador.

# CÓDIGO DE PROGRAMACIÓN

Puedes realizar este ejercicio utilizando el programa Arduino o un *software* de programación por bloques compatible. A continuación, encontrarás el código de programación necesario.

# Código Arduino

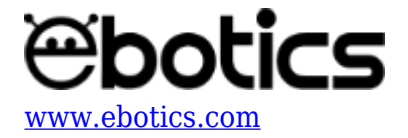

Para poder encender y apagar el LED de la placa Build&Code UNO, asociado al pin digital 13, tendrás que definir dicho pin como salida. Una vez definido, tendrás que darle un valor alto (HIGH ó 1) para encenderlo y tendrás que darle un valor bajo (LOW ó 0) para apagarlo. Y entre cada encendido y apagado harás que permanezca en ese estado durante un segundo, para poder así ver el efecto de parpadeo del LED.

- 1. <u>Descarga el software Arduino</u> y realiza el proceso de instalación.
- 2. Abre el programa Arduino y, una vez en él, copia el siguiente programa.

```
int LEDPin = 13;
                      // Definimos que trabajaremos con el pin 13 de
las digitales
void setup() {
  pinMode(LEDPin, OUTPUT); //definimos el pin 13 como salida
}
void loop() { //Bucle principal, todo lo de dentro se repetirá
infinitamente.
        digitalWrite(LEDPin, HIGH); //hacemos que el pin13 emita un
pulso electrónico de 5V gracias al valor "High" (alto en castellano)
delav(1000):
                  //hacemos que el programa quede congelado con la
última instrucción durante 1000ms (1 segundo). El LED estará encendido
durante un segundo.
digitalWrite(LEDPin, LOW); //hacemos que el pin13 no emita ningun pulso
(OV)gracias al valor "Low" ("bajo" en castellano)
delay(1000); //hacemos que el programa quede congelado con la última
instrucción durante 1000ms (1 segundo). El LED estará apagado durante un
segundo.
}
```

#### Código para software de programación por bloques compatible

- 1. <u>Descarga el software</u> y realiza el proceso de instalación.
- 2. Abre el programa y, una vez en él, copia el siguiente código:

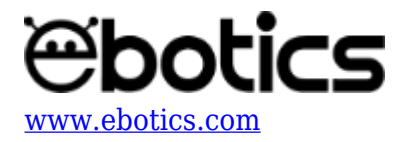

| Programa de Arduino                                                                                             |
|----------------------------------------------------------------------------------------------------|
| por siempre                                                                                                    |
| fijar salida pin digital 13 a ALTO                                                                              |
| esperar 1 segundos                                                                                              |
| fijar salida pin digital 13 a BAJOT                                                                             |
| esperar 1 segundos                                                                                              |
| a da anti-a da anti-a da anti-a da anti-a da anti-a da anti-a da anti-a da anti-a da anti-a da anti-a da anti-a |

# **RESULTADO DEL EJERCICIO**

El LED integrado en la placa **Build&Code UNO** se encenderá y se apagará según los intervalos de tiempo definidos. De esta manera comprobarás que la placa Buid&Code UNO funciona correctamente.